## Text an Individual or a Family

Last Modified on 12/04/2018 2:06 pm EST

1. Make sure that you are viewing the correct family record and click the

## Text button.

| Jackrabbit Family: Smith          |                 |                    |            |                |                            |        |       |                |            |  |  |  |
|-----------------------------------|-----------------|--------------------|------------|----------------|----------------------------|--------|-------|----------------|------------|--|--|--|
| <ul> <li>Return</li> </ul>        | Save Changes    | ? Help 🕴 Send Idea |            |                |                            |        |       |                |            |  |  |  |
| Make Sale/Post                    | Fees Payment    | Refund Stateme     | ent Add S  | tudent Add Co  | ntact Archive Family Famil | y Name | Emai  | I Text Email S | chedules   |  |  |  |
| Merge Family                      |                 |                    |            |                |                            |        |       |                |            |  |  |  |
| Summary                           | Contacts        | Classes            | Events     | Transactions   | Billing Info Misc          |        |       | 0              |            |  |  |  |
| Primary Contacts                  |                 |                    |            |                |                            |        |       |                |            |  |  |  |
| View 1 - 2 of 2 🕒 Print 🔯 Refresh |                 |                    |            |                |                            |        |       |                |            |  |  |  |
| Contacts                          | Туре            | Home Phone         | Work Phone | Cell Phone     | Email                      | Bill   | Logir | Portal UserID  | Last Login |  |  |  |
| Jane Smith                        | Mother          | (704) 555-9762     |            | (604) 374-2415 | janesmith@email.com        | Yes    | Yes   |                |            |  |  |  |
| Shaun Smit                        | <u>h</u> Father |                    |            | (604) 374-2416 | ssmith@gmail.com           | No     | Yes   |                |            |  |  |  |

2. In the *Send Text Message* box, enter a message and check the boxes of the Contacts / Students you want to send the message to.

| Send Text Message                                                                              |                |         |                |    |  |  |  |  |  |  |  |  |
|------------------------------------------------------------------------------------------------|----------------|---------|----------------|----|--|--|--|--|--|--|--|--|
|                                                                                                |                |         |                |    |  |  |  |  |  |  |  |  |
| <ol> <li>2 messages out of a recommended <u>200</u> have been sent today.</li> </ol>           |                |         |                |    |  |  |  |  |  |  |  |  |
| Message: (max 160 chars)                                                                       |                |         |                |    |  |  |  |  |  |  |  |  |
| Olivia left her gym bag yesterday. Please stop by the office to pick it up. Thanks, Ms. Cindy. |                |         |                |    |  |  |  |  |  |  |  |  |
|                                                                                                |                |         |                | // |  |  |  |  |  |  |  |  |
| Please cho                                                                                     | ose recipients |         |                |    |  |  |  |  |  |  |  |  |
| Send                                                                                           | Name           | Туре    | Phone          |    |  |  |  |  |  |  |  |  |
|                                                                                                | Jane Smith     | Contact | (604) 374-2415 |    |  |  |  |  |  |  |  |  |
|                                                                                                | Olivia Smith   | Student | (778) 240-5346 |    |  |  |  |  |  |  |  |  |
| Send Cancel                                                                                    |                |         |                |    |  |  |  |  |  |  |  |  |
|                                                                                                |                | 1       |                |    |  |  |  |  |  |  |  |  |

- 3. Click Send.
- 4. When you see the *Message Queued* pop-up box, click **OK**.